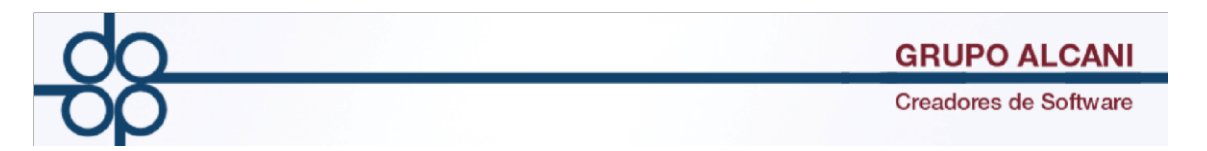

**Mejora:** Se amplió el número de sufijos para poder registrar más de 10 expedientes bajo un mismo número de escritura, para efecto del complemento en las operaciones de traslativas de dominio de bienes inmuebles celebrados ante notario público y/o servidumbre de paso.

A partir de éste momento se permitirá, además de las opciones numéricas que ya se utilizan (0 -9), las letras del abecedario (A-Z) y (a-z), lo que le brinda la posibilidad de capturar un máximo de 62 sufijos en un mismo número de escritura.

Se excluyen caracteres especiales existentes ("Ñ, #, \$, %, &, /, \*etc.), en caso de utilizar alguno el sistema en automático le enviará un mensaje de error.

|                                                                                    | VALIDAR FORMA LIMPIAR FORMA                                 |
|------------------------------------------------------------------------------------|-------------------------------------------------------------|
| DUPLICAR DEL EXP.                                                                  | TES MANT. CLIENTES EJECUTA FIN DE PROCESO                   |
| PINº EXPEDIENTE : 160131<br>TIPO DE OPERACIÓN:<br>PICÓDIGO DE CLIENTE:<br>ABOGADO: | ñ F   VALOR NO PERMITIDO EN EL SUFUO.   TIPO     DE A IGNAR |
| BUFETE:<br>ENTIDAD FEDERATIVA:<br>ESTATUS:                                         |                                                             |
|                                                                                    | EJECUTA FIN PROCESO                                         |
|                                                                                    | VALOR NO PERMITIDO EN EL SUFIJO.                            |
|                                                                                    | Aceptar 160131 - 0                                          |
| DU                                                                                 |                                                             |
|                                                                                    | DUPLICAR LOS TRAMITES (S/N): NO V                           |

Esta mejora aplica tanto para expedientes como para escrituras en las siguientes pantallas:

## • CREACION Y MANTENIMIENTO DE EXPEDIENTES

Necesitaremos el número de expediente con el sufijo correspondiente.

| -                     |          | _       |              | ××      | ×      | ×      | ×       | ×       |         | ×             |      |    |
|-----------------------|----------|---------|--------------|---------|--------|--------|---------|---------|---------|---------------|------|----|
| PNº EXPEDIENTE :      | 160131   | - B     | DESPLIEG     | ADESC   | RIPCIO | N ADIO | CIONAL  |         | FECHA:  | 251016        | 1    |    |
| TIPO DE OPERACIÓN.    | 15. COMP | NAVENT  | A            |         |        |        | - C(    | OMPRA   | VENTA   |               |      | ]  |
| CÓDIGO DE ADQUIRENTE: | ACOGONJ  | UA      | ACOSTA GONZA | ALEZ JU | AN CAF | RLOS   | TIPO D  | E PRC   | TOCOL   | 0 1 ORDINARIO | - (  |    |
| ABOGADO:              | IDM IREN | E DELGA | DO MALDONADO | •       | ASIST  | NTE:   | PENDIEN | TE DE / | ASIGNAR |               | •    |    |
| BUFETE:               | PART     | PART I  | PARTICULARES |         | •      | RE     | SPONSA  | BLE:    | JMR     | JMR JUAN MA   | NUEL | N. |
| ENTIDAD FEDERATIVA:   | 1 CDMX   |         | DELEGACIÓN:  | 0003 C  | OYOACA | N 010  |         |         | •       |               |      |    |
| ESTATUS:              |          |         | · •          |         |        |        |         |         |         |               |      |    |

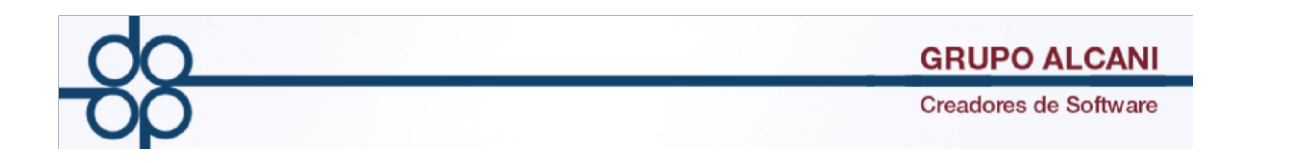

### • DUPLICACION DE EXPEDIENTES

Necesitaremos el número de expediente original y el sufijo al cual deseamos duplicar dicho expediente, en caso de introducir un valor incorrecto nos mostrara un mensaje (VALOR NO PERMITIDO)

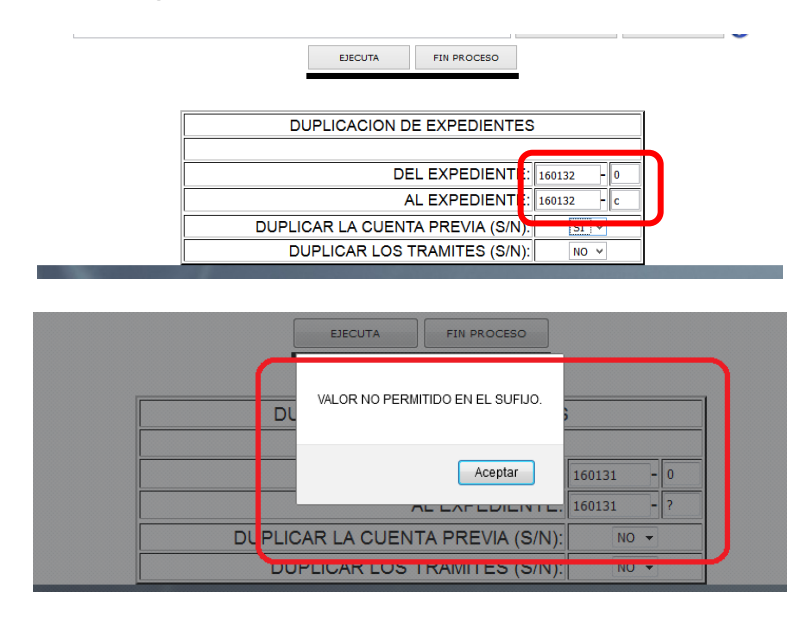

# • CAPTURA DE TRAMITES POR EXPEDIENTE Y REQUISICION DE CHEQUES

Necesitaremos el número de expediente con el sufijo correspondiente, de igual manera se verá reflejado en la impresión de las requisiciones

|                              | Seguimiento de             | expedientes            |               |               |            |
|------------------------------|----------------------------|------------------------|---------------|---------------|------------|
|                              |                            | VALIDAR                | FORMA LIMPIAR |               |            |
| PROTO                        | COLO ORDII RECIBO DE DOCS. | APLICA FIN DE I        | PROCESO       |               |            |
|                              | EXPEDIENTE: 261016 CODIGO  |                        |               |               |            |
| Nº DE ESCRITURE              |                            |                        | PO: 000000    |               |            |
|                              | E ESCRITORA. 0 FECHA       | CLIENTE: RANGEL RAMIRE |               | 2CAFTORA ADIC | V          |
|                              |                            | EECH.                  | A 6           |               |            |
|                              |                            |                        |               | COSTO CO      |            |
| DOCUMENTO / TRAMITE OPE      | ERACION GESTOR             | SOLICITUD ENTREGA      | VENCIMIENTO   |               | AMITE      |
|                              |                            |                        |               |               |            |
|                              |                            |                        |               |               |            |
|                              |                            |                        |               |               |            |
| Fecha:26.0CT.16 17:27 NO     | TARIA PUBLICA No. 3        | [ALCANI]               | PAG:001       |               |            |
| GESTOR: LA NOTARIA           | 1 USUARIO:alcani           | REIMPRI                | ME:           |               |            |
|                              |                            |                        |               |               |            |
| EXPEDTE. ESCRIT. ABOGADO TIP | O DE OPERACION / C         | LIENTE                 | TRA           | MITE          |            |
| 160120 0 000000              |                            | 0070 0000              |               |               |            |
| 160132-D JRY COMPRA          | VENTA<br>RAR.186122802     | 8 MOLTNO 3             | IFICADO DE D  | ESARROLLO URB | ANC<br>TTT |
|                              |                            | * T (                  | OTAL G        | ESTOR*        |            |
|                              |                            | *** (                  | GRAN T        | ОТАL ***      |            |
|                              |                            |                        |               |               |            |
|                              |                            |                        |               |               |            |
|                              | 2                          |                        |               |               |            |

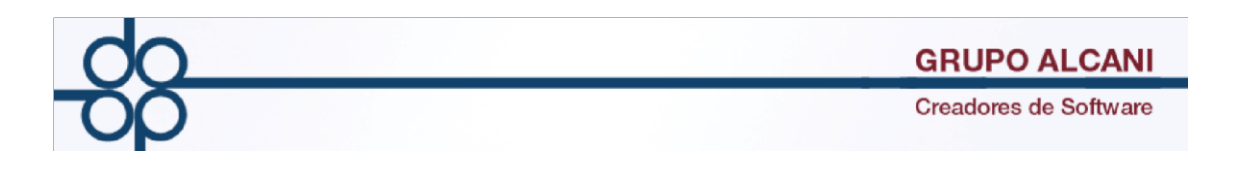

# • ASIGNACIÓN DE ESCRITURAS

|                                                        |                    |                 | ASIGNACION DE NUI  | IERO DE ESCRITURA |                  |                            |              |
|--------------------------------------------------------|--------------------|-----------------|--------------------|-------------------|------------------|----------------------------|--------------|
|                                                        |                    |                 |                    |                   | VALIDAR FORMA    | LIMPIAR FORMA              |              |
|                                                        | CAPTURA COMPRAE    | CAPTURA NOMBRES | CAPTURA VENDEDO    | IMPRIME CUENTA    | ASIGNA ESCRITURA | FIN DE PROCESO             |              |
| AVISOS!                                                |                    |                 |                    |                   |                  |                            |              |
| EXPEDIENTES ASOCIADOS:-1,-2,-3,-4,-5,-6,-7,-8,-9,-     | -Y,-Z,-a,-b,-c,-g, |                 |                    |                   |                  |                            |              |
| RANGEL RAMIREZ JULIO ARMANDO NO TIENE IDENTIF          | ICACION EN EXUNI   |                 |                    |                   |                  |                            |              |
| TORROELLA CHAVEZ ESTELA NO TIENE IDENTIFICACIÓ         | ON EN EXUNI        |                 |                    |                   |                  |                            |              |
| escritura aun no asignada, presione 'asigna escritura' |                    |                 |                    |                   |                  |                            |              |
| P Nº DE                                                | E EXPEDIENTE: 1601 | 32 C ¿          | GENERA CUENTAS     | K COBRAR? 🗹       |                  | HONORARIOS:                | \$ 13,805.66 |
| N° D                                                   | E ESCRITURA: 5248  | 14              |                    |                   | TRAMIT           | ES, GASTOS Y SERVICIOS:    | \$ 6,044.00  |
| TIPO DE                                                | PROTOCOLO: 1 OF    | RDINARIO Y      |                    |                   | OTROS (TES       | STIMONIOS, FIRMAS,ETC):    | \$ 12,308.50 |
| FOLIO                                                  | S UTILIZADOS: 2    | F. INICIAL:     | 104489 F. FIN      | AL: 104490        |                  | I.V.A:                     | \$ 5,145.31  |
|                                                        | LIBRO: 448         |                 |                    |                   | - RET            | ENCIONES DE I.V.A e I.S.R: | \$.00        |
| FOLIOS LIBRES EN EL                                    | ULTIMO LIBRO: 194  | OCUPADOS: 6     |                    |                   |                  | SUB-TOTAL:                 | \$ 37,303.47 |
| FECHA D                                                | E ESCRITURA: 251   | .016 EECHA      | A DE FIRMA DEFINIT | VA: * 251016      |                  | DERECHOS Y GASTOS :        | \$ 22,455.50 |

En la parte superior nos indica si hay expedientes asociados, en este caso además de los dígitos ya conocidos (0-9) ahora a aparecerán letras minúsculas y mayúsculas si los hubiera. (a-z)(A-Z)

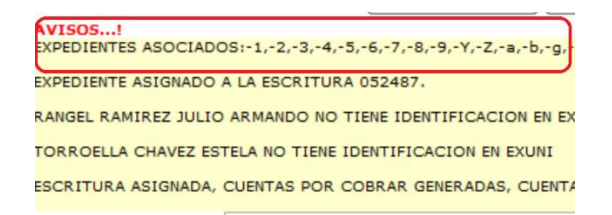

Tambien nos sugerirá para cada sufijo, los mismos valores para **NÚMERO DE ESCRITURA**, **FOLIOS UTILIZADOS**, **FOLIO INICIAL** y **LIBRO** si es que ya hubiera sido asignada una escritura a un expediente relacionado.

| P Nº DE EXPEDIENTE: 160132 c ¿GENERA CUENTAS X COBRAR? ☑       |
|----------------------------------------------------------------|
| N° DE ESCRITURA: 52484                                         |
| TIPO DE PROTOCOLO: 1 ORDINARIO V                               |
| FOLIOS UTILIZADOS: 2 F. INICIAL: 104489 F. FINAL: 104490       |
| LIBRO: 448                                                     |
| FOLIOS LIBRES EN EL ULTIMO LIBRO: 194 OCUPADOS: 6              |
| FECHA DE ESCRITURA: 251016 FECHA DE FIRMA DEFINITIVA: * 251016 |

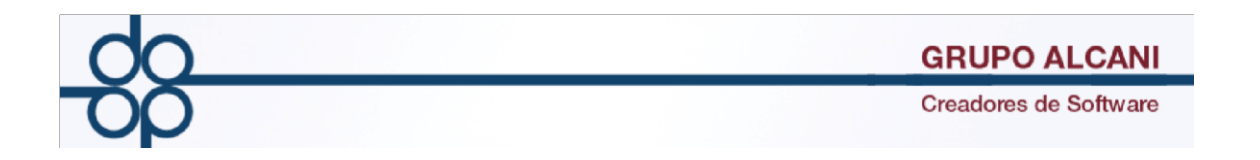

#### • CONSULTA DE SALDO

En esta pantalla hay una particularidad: para el caso de los expedientes solo bastará con poner el numero de expediente y el sufijo a un dígito:

Por ejemplo expediente: 160132 sufijo b expediente: 160123 sufijo c

|                                    | Consulta de saidos de cuentas por cobrar |                                  |
|------------------------------------|------------------------------------------|----------------------------------|
|                                    | VALIDAR FC                               | DRMA LIMPIAR FORMA               |
| MUESTRA TODOS LISTA DE CLIENTES IM | IPRIME CONSULTA X CLIENT PAGINA PREVIA   | PAGINA SIGUIENTE FIN DE CONSULTA |
| TIPO DE DOCUMENTO: EXPEDIENT       |                                          |                                  |
| EXPEDIENTE: 160132 b               | LIENTE: RANGEL RAMIREZ JULIO ARMAN       | NDO CODIGO: RANRAMJUL            |
| ESCRITURA: 0-                      | OPERACION: COMPRAVENTA                   | ABOGADO: JRY                     |
|                                    | FECHAS                                   |                                  |

En el caso de las escrituras es necesario anteponer al sufijo un cero:

Por ejemplo escritura: 52487 sufijo 0a

Por ejemplo escritura: 52001 sufijo 0Z

| Conculta da saldos da cuentas por cobrar                                                                         |
|----------------------------------------------------------------------------------------------------|
|                                                                                                    |
| VALIDAR FORMA LIMPIAR FORMA                                                                                      |
| MUESTRA TODOS LISTA DE CLIENTES IMPRIME CONSULTA CONSULTA X CLIENT PAGINA PREVIA PAGINA SIGUIENTE FIN DE CONSULT |
|                                                                                                    |
| ESCRITURA: 52485 0g CLIENTE: RANGEL RAMIREZ JULIO ARMANDO CODIGO: RANRAMJUL                                      |
| EXPEDIENTE: 100132-g OPERACION: COMPRAVENTA ABOGADO: JRY                                                         |
| FECHAS                                                                                                    |
| TIP MOV DOCUMENTO RECIBO EXPEDICION VENCIMIENTO RAGO IMPORTE SALDO RECEPENCIÓ                                    |

## • FACTURACIÓN

De igual manera en esta pantalla para generar recibo a un expediente solo bastará con registrar el número de expediente y el sufijo a un dígito:

Por ejemplo expediente: 160132 sufijo b expediente: 160123 sufijo c

| Captura de Transacciones de Cuentas por Cobrar                                                                           |
|----------------------------------------------------------------------------------------------------|
|                                                                                                    |
| VALIDAR FORMA 🛛 🖓                                                                                                    |
| CONSULTA SALDOS ISR VEND> NO MANT. CLIENTES APLICA FIN DE CAPTURA CFDI ACTIVADO                                          |
| DN EL EMISOR: MANUEL VILLAGORDOA MESA                                                                                    |
| TIPO MOVIMIENTO: Anticipo (A4)> TIPO DE RECIBO: DEFINITIVO> ANTICIPO DE: EXPEDIENTE>                                     |
| Image: N° EXPEDIENTE:     160132     - c     FECHA:     261016     Image: FECHA VENCIMIENTO:     261016     Image: FECHA |
| CLIENTE: RANGEL RAMIREZ JULIO ARMANDO BUFETE: PART PARTICULARES V                                                        |
| NÚMERO DE RECIBO: 55630 REFERENCIA: NO COBRADO ABOGADO: JRY JUAN RODRIGUEZ REYES V                                       |
| ANTICIPO PENDIENTE DE APLICAR 7,439.20 R.F.C.: RARJ861228Q28                                                             |

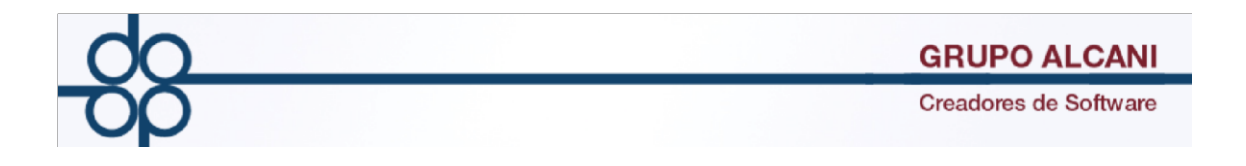

En el caso de las escrituras es necesario anteponer al sufijo un cero:

Por ejemplo escritura: 52487 sufijo 0a Por ejemplo escritura: 52001 sufijo 0Z

| Captura de Transacciones de Cuentas por Cobrar                                                                                                    |
|----------------------------------------------------------------------------------------------------|
| VALIDAR FORMA LIMPIAR FORMA   CONSULTA SALDOS ISR VEND> NO MANT. CLIENTES   APLICA FIN DE CAPTURA OFDI ACTIVADO                                                                                                    |
| SOR: PABLO DANIEL SALAS LIAÑO                                                                                                    |
| TIPO MOVIMIENTO: Pege de numbure (46)<br>Nº DOCUMENTO: [552485]. Og FECHA: 261016 EFECHA VENCIMIENTO: 261016 E<br>CLIENTE: RANGEL RAMIREZ JOLIO ARMANDO BOFETE: PART PARTICULARES V<br>NÚMERO DE RECIBO: 55630 REFERENCIA: NO COBRADO ABOGADO: JRY JUAN RODRIGUEZ REYES V |
| CFDI EN OPERACIONES TRASLATIVAS DE DOMINIO DE BIENES INMUEBLES: CFDI SIN COMPLEMENTO NOTARIOS V                                                                                                    |
| R.F.C.: RARJ861228Q28                                                                                                    |
| IMPORTE TOTAL SALDO A PAGAR RECIBO A NOMBRE DE: RANGEL RAMIREZ JULIO ARMANDO                                                                                                    |